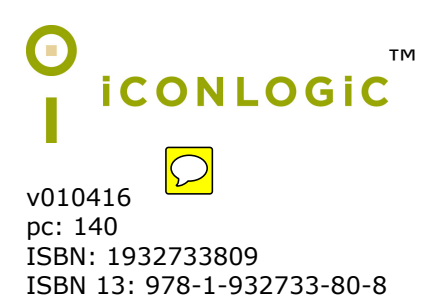

**Notice:** Although IconLogic makes every effort to ensure the accuracy and quality of these materials, all material is provided without any warranty.

**Copyright:** 2015 by IconLogic, Inc. This document, or any part thereof, may not be reproduced or transmitted in any form or by any means, electronic or mechanical, including photocopying, recording, storage in an information retrieval system, or otherwise, without the prior written permission of IconLogic.

**Trademarks:** IconLogic, Inc., and the IconLogic logo are registered trademarks of IconLogic. All companies and product names are trademarks or registered trademarks of their respective companies. They are used in this book in an editorial fashion only. No use of any trade name is intended to convey endorsement or other affiliation with IconLogic books.

## Editing with Microsoft Word 2013

"Skills and Drills" Learning

Jennie Ruby

- click the PC link
- ☐ from the Microsoft Word Data Files section, click the Editing with Microsoft Word 2013 link
- save the file to your computer (make a note of where you save the file since you'll be working with it next)
- 2. After the file downloads, you can close the web browser.
- 3. Extract the data files.
  - Iocate the EditingWord2013\_DataFiles.exe file you just downloaded and then double-click the file to execute it
  - Click **Run** (if prompted)
  - □ ensure C:\ appears in the Unzip to folder area

| WinZip Self-Extractor - EditingWord2013_DataFiles.exe                                             |        |            |
|---------------------------------------------------------------------------------------------------|--------|------------|
| To unzip all files in this self-extractor file to the<br>specified folder press the Unzip button. |        | Unzip      |
| Unzip to folder:                                                                                  |        | Run WinZip |
|                                                                                                   | Browse | Close      |
| Verwrite files without prompting                                                                  |        | About      |
|                                                                                                   |        | Help       |
|                                                                                                   |        |            |

- **I** click the **Unzip**
- □ after the files are unzipped, click the **OK** button
- **C** click the **Close** button

The data files are copied to your hard drive inside a folder called **EditingWord2013\_DataFiles**. As you move through the lessons in this book, you will be opening files from and saving to the data folder located on the hard drive. If you run into trouble and want to use fresh data files, you can go back and execute the **EditingWord2013\_DataFiles.exe** file you downloaded.

## **System Requirements**

You will need Microsoft Word 2013 installed on your PC to complete the lessons in this book. Microsoft Word 2013 does not come with this book; the software can be purchased directly from **office.microsoft.com** and from other software retailers.

## **Contacting IconLogic**

## IconLogic, Inc.

1582 Indian Bluffs Dr., Maineville, OH, 45039 | 410.956.4949 Web: **www.iconlogic.com** | Email: **info@iconlogic.com** 

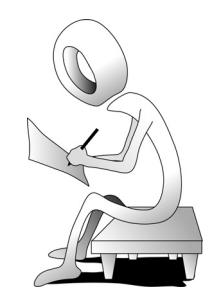